# Utility Billing | Other Billing Processes

Last Modified on 09/01/2023 5:03 pm AEST

This article covers the various other common processes that are carried out in the *Utility Billing* menu. This does not cover the standard billing process, please see the Utility Billing | Electricity Billing Procedures article for that.

### **Editing Incorrect Meter Reads**

Meter reads can only be edited if they have not been processed. If the meter read has been processed, the bill will need to be reversed first.

- 1. From the Utility Sub-Group open the Utility Billing menu.
- 2. Select the Reading Entry tab.
- 3. Enter the *Reading Date*.
- 4. Set the Supply Type.
- 5. Select Change A/C and select the required lot.
- 6. A message will appear, asking to confirm, click Yes.

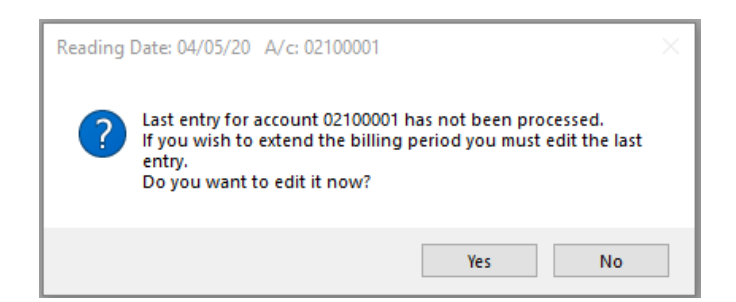

- 7. The reading can then be amended and saved
- 8. Select any other Lots for which the reading may need to be amended.
  - Proceed to Utility Billing | Electricity Billing Procedures.

#### **Reversing Processed Bills**

This process is for reversing utility bills that have been processed to enable editing meter readings or updating a tariff that has changed.

- 1. From the Utility Sub-Group, open the Utility Billing menu.
- 2. Search the Process Billing tab.

- 3. Tag all lots that need to be reversed (to tag all click Select All or Ctrl + A on the keyboard).
- 4. Select Reverse Last Bill.
- 5. Confirm Yes to reverse bill.

| dina E     | Entry Meter | r Maintenance  | Help<br>Tariff Maintenance | Process Billing Prir | nt Bills Deposits Am | ears     |                                                             |
|------------|-------------|----------------|----------------------------|----------------------|----------------------|----------|-------------------------------------------------------------|
|            |             |                |                            |                      |                      |          | <b>-</b>                                                    |
| Tag        | Code        | Description    |                            | Lot Numb             | er Unit Number       | Plan No. | This program is for processing                              |
|            | 02100001    | Owner Original |                            | 00001                | 1                    |          | printing Before proceeding it is                            |
|            | 02100002    | Owner Original |                            | 00002                | 2                    |          | recommended that you print an                               |
| $\bigcirc$ | 02100003    | Owner Original |                            | 00003                | 3                    |          | Electricity Record List and check you                       |
|            | 02100004    | Owner Original |                            | 00004                | 4                    |          | Process Data                                                |
|            | 02100005    | Owner Original |                            | 00005                | 5                    |          | 12/12/16                                                    |
|            |             |                |                            |                      |                      |          | Process Bills<br>Reverse Last Bill<br>Current Month: Dec-16 |
| •          |             |                |                            |                      |                      |          | Þ                                                           |
|            |             | Select All     |                            |                      |                      |          |                                                             |

#### **Recalculating Current Bills**

If readings have been entered, but have *not yet been processed,* the tariff rates can be altered and a recalculation of the current bills made prior to processing

- 1. From the Utility Sub-Group, open the Utility Billing menu.
- 2. Select the Tariff Maintenance tab.
- 3. Select the *Tariff* to be edited, click *Edit*.
- 4. Change the charge rate (or Add Override).
- 5. Click Save.
- 6. Select Reading Entry tab.
- 7. Click Options > Recalculate Current Bill.
- 8. Tag the required lots (to tag all click *Select All* or press *Ctrl* + *A* on the keyboard).
- 9. Select Recalculate.
  - Proceed to Utility Billing | Electricity Billing Procedures.

## **Utility Stored Report**

Like a normal levy notice, the Utility bills are stored when printed or emailed, and these can be retrieved from the *Stored Report* menu to reproduce to resend where required.

- 1. From the *Utility Sub-Group*, open the *Stored Report* menu (we recommend maximising this menu screen for ease of use).
  - Alternatively, open the Utility Billing menu, then click Go To > Print Stored Bills.
- 2. The columns can be sorted into user preference display, which will allow the information to be presented alphabetically or numerically.
- 3. Highlight the line item for the required lot and click the *Filter* button to view only notices applicable to that particular name or account.
- 4. Tag the bills required.
  - For bills that were e-mailed, the e-mail address will be displayed in the *Email Address* field, these can be resent from the *Stored Report* menu.
  - Tick the *Send Emails Only* > Proceed.
- 5. To send via hard copy, select Printer Setup > Proceed.
- 6. Based on the original sending, tag the required method for resending.
- 7. Click Proceed.

| Print Stored Report                          |                          |                |           |                |              |       |                            |  |  |  |  |  |
|----------------------------------------------|--------------------------|----------------|-----------|----------------|--------------|-------|----------------------------|--|--|--|--|--|
| File                                         | Help Options             |                |           |                |              |       |                            |  |  |  |  |  |
| Report                                       | Report File 16348002.BIL |                |           |                |              |       |                            |  |  |  |  |  |
|                                              | Printer Setup            |                |           |                |              |       |                            |  |  |  |  |  |
| Report                                       |                          |                |           |                |              |       |                            |  |  |  |  |  |
| Report                                       | Preview                  |                |           |                |              |       |                            |  |  |  |  |  |
| Prin                                         | Close                    |                |           |                |              |       |                            |  |  |  |  |  |
| Send Emails Only Show Deposit Sin Background |                          |                |           |                |              |       |                            |  |  |  |  |  |
| Ser                                          | nd Emails Where Pre      | esent 📃 Single | Print     |                |              |       |                            |  |  |  |  |  |
| Tag Select Entry for Report - total of 11    |                          |                |           |                |              |       |                            |  |  |  |  |  |
| Tag                                          | Account                  | Name           | EntryDate | Report Name    | Report Group | Notes | Email Address              |  |  |  |  |  |
|                                              | 02100001                 | Owner Original | 09/12/16  | ELECTRICITY BI | 16344001.BIL |       |                            |  |  |  |  |  |
|                                              | 02100002                 | Owner Original | 09/12/16  | ELECTRICITY BI | 16344001.BIL |       |                            |  |  |  |  |  |
|                                              | 02100003                 | Owner Original | 09/12/16  | ELECTRICITY BI | 16344001.BIL |       |                            |  |  |  |  |  |
|                                              | 02100001                 | Owner Original | 09/12/16  | ELECTRICITY BI | 16344002.BIL |       |                            |  |  |  |  |  |
|                                              | 02100002                 | Owner Original | 09/12/16  | ELECTRICITY BI | 16344002.BIL |       |                            |  |  |  |  |  |
|                                              | 02100003                 | Owner Original | 09/12/16  | ELECTRICITY BI | 16344002.BIL |       |                            |  |  |  |  |  |
|                                              | 02100001                 | Owner Original | 12/12/16  | ELECTRICITY BI | 16347001.BIL |       |                            |  |  |  |  |  |
|                                              | 02100002                 | Owner Original | 12/12/16  | ELECTRICITY BI | 16347001.BIL |       |                            |  |  |  |  |  |
|                                              | 02100003                 | Owner Original | 12/12/16  | ELECTRICITY BI | 16347001.BIL |       |                            |  |  |  |  |  |
|                                              | 02100004                 | Owner Original | 13/12/16  | ELECTRICITY BI | 16348001.BIL |       |                            |  |  |  |  |  |
| 0                                            | 02100004                 | Owner Original | 13/12/16  | ELECTRICITY BI | 16348002.BIL |       | jess.carroll@stratamax.com |  |  |  |  |  |
| 11                                           | of 11                    |                |           |                |              |       | Show All Filter            |  |  |  |  |  |

## Change Due Date for existing bills

This process would only be required to re-print the utility bills with a new due date, which differs from the global days due, or if the days for payment has changed.

- 1. From the Utility Sub-Group, open the Utility Billing menu.
- 2. Select Options > Change due date for existing bills.
- 3. Highlight all current bills, then click OK.
- 4. When prompted 'The due date in selected records will be changed.' Click Yes
- 5. Select Print Bills, and reprint.